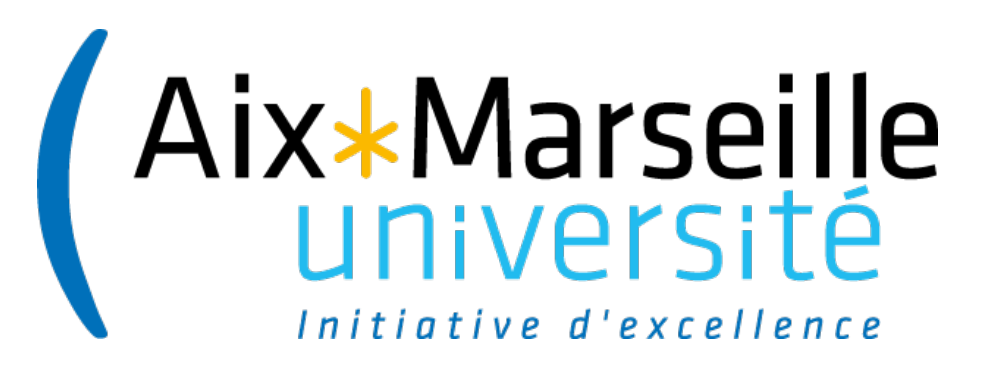

# Faire une veille sur les publis H2020 avec le WoS et Zotero

Journée Couperin des correspondants AO - 27/06/2017

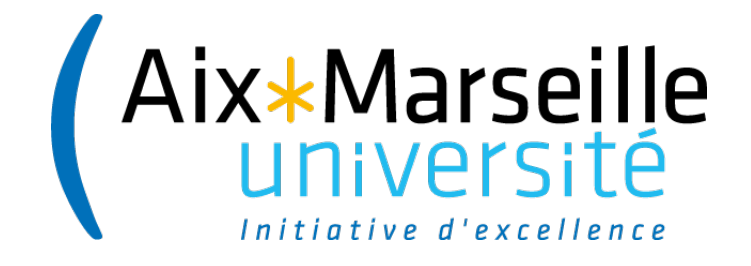

# 0. Pré-requis

Création de compte WoS

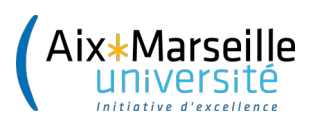

## Web of Science

Base de données bibliographique couvrant plus de 12 000 revues en sciences, sciences sociales, lettres et sciences humaines (*Science* et *Social Science citation index*), depuis 1975.

Elle permet également d'interroger :

- *Conference Proceedings Citation Index* couvrant près de 150 000 conférences (depuis 2000).

### Avantages

- Multi-éditeurs : couverture large
- Création de veilles mail ou RSS
- Export

Inconvénients

- Couvre peu les sciences humaines et sociales
- Presque exclusivement en anglais
- Majoritairement articles et communications

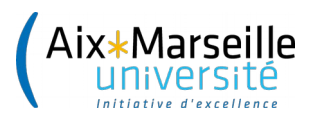

## Web of Science : créer un compte

| Web of Science M InCites M Journal Citation Reports Essential Science Indicators M                 | EndNote™ Sign In 		Help English<br>Sign In<br>Sign In<br>Sign In<br>Register<br>Sign In<br>Sign In<br>Sign<br>Sign<br>Sign In<br>Sign In<br>Si |
|----------------------------------------------------------------------------------------------------|----------------------------------------------------------------------------------------------------|
| Search Web of Science <sup>TM</sup> Core Collection                                                | My X Log Out ny Marked List                                                                                                    |
| E-mail Address:<br>Password:<br>Sign In Cancel<br>Keep me signed in<br>Forgot Password<br>Register | <ul> <li>To access Web of Science personalization features, please sign in or register.</li> <li>As a registered user, you can: <ul> <li>Set a preference to start your session in a specific database or product</li> <li>Save searches in the Web of Science</li> <li>Save a Marked List to recall for later use</li> <li>Add references to your EndNote Library</li> <li>Automatically sign in every time you access Web of Science.</li> </ul> </li> </ul>                                                                                                    |

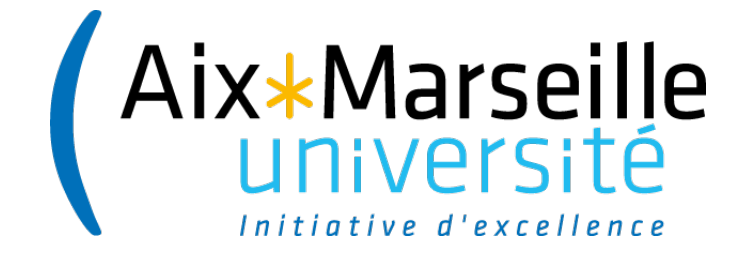

# **1. Rechercher les publications**

Avec le Grant number et l'acronyme

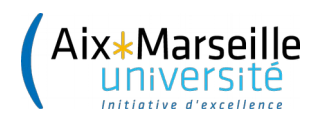

## Récupérer les projets de son établissement

Auprès de la direction de la recherche ou de la cellule Europe

Sur le portail des données ouvertes de l'UE : https://data.europa.eu/euodp/fr/data/datase t/cordisH2020projects

Cherchez votre établissement dans la colonne
 « Coordinator »

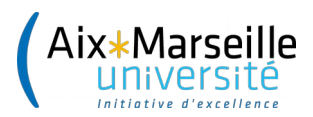

## **Rechercher les publications**

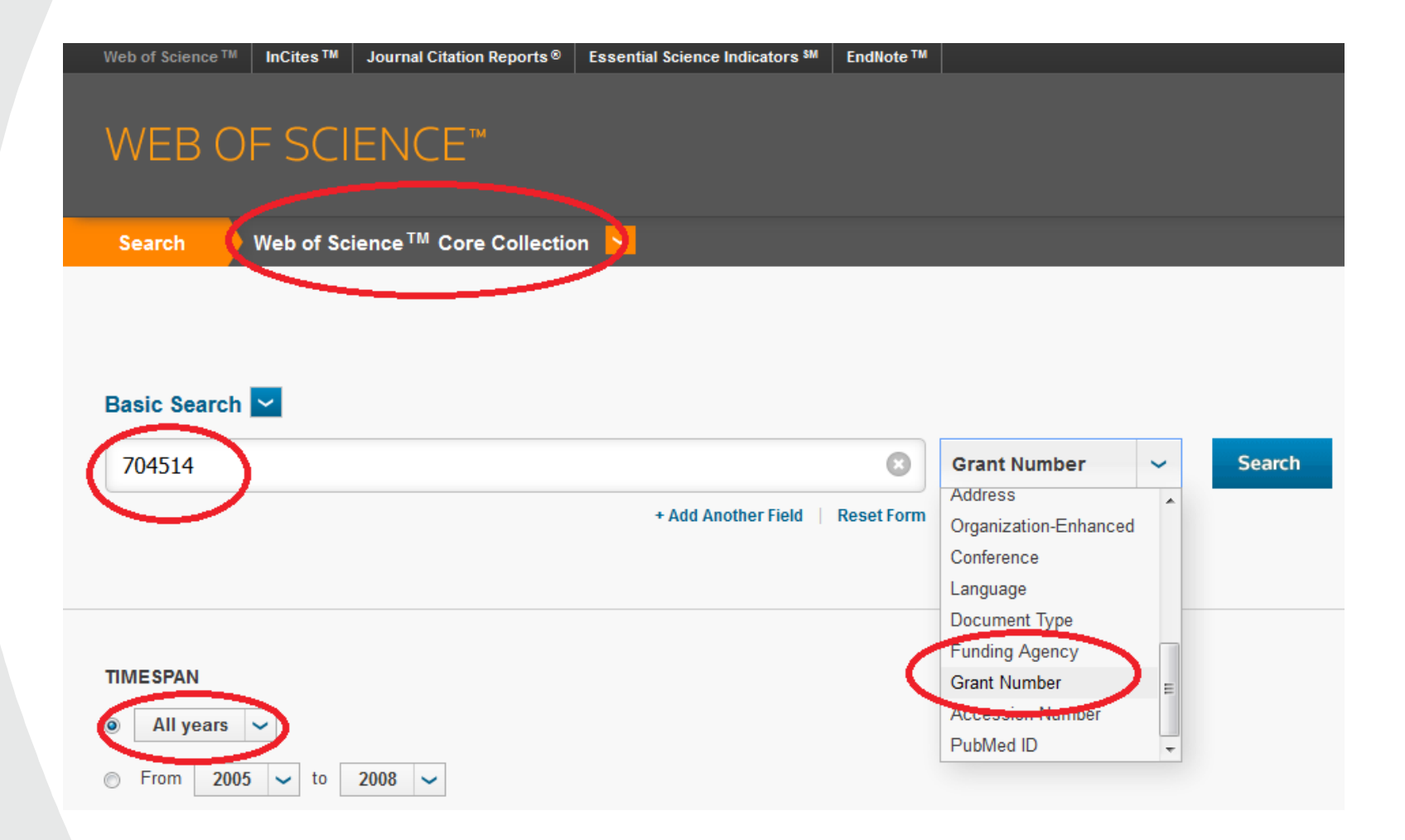

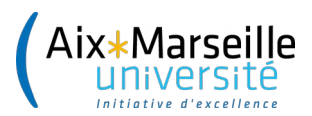

## **Rechercher les publications : pas de résultat**

| Web of Science <sup>™</sup> InCites <sup>™</sup>                                                                                                    | Journal Citation Reports®                                                                                                    | Essential Science Indicators SM                                                                          | EndNote ™   |              |   |        |
|----------------------------------------------------------------------------------------------------|----------------------------------------------------------------------------------------------------|----------------------------------------------------------------------------------------------------|-------------|--------------|---|--------|
|                                                                                                    |                                                                                                    |                                                                                                    |             |              |   |        |
|                                                                                                    | ENCE™                                                                                                    |                                                                                                    |             |              |   |        |
|                                                                                                    |                                                                                                    |                                                                                                    |             |              |   |        |
|                                                                                                    |                                                                                                    |                                                                                                    |             |              |   |        |
| Search Web of Sc                                                                                                    | ience <sup>™</sup> Core Collectio                                                                                                    | on 🔽                                                                                                    |             |              |   |        |
|                                                                                                    |                                                                                                    |                                                                                                    |             |              |   |        |
|                                                                                                    |                                                                                                    |                                                                                                    |             |              |   |        |
|                                                                                                    |                                                                                                    |                                                                                                    |             |              |   |        |
|                                                                                                    |                                                                                                    |                                                                                                    |             |              |   |        |
| Davis Securb M                                                                                                    |                                                                                                    |                                                                                                    |             |              |   |        |
| Basic Search 🔽                                                                                                    |                                                                                                    |                                                                                                    |             |              |   |        |
| Basic Search 🔽<br>Your search found no rec                                                                                                    | ords.                                                                                                    |                                                                                                    |             |              |   |        |
| Basic Search 🔽<br>Your search found no rec<br>Check the spelling of your sea                                                                                                    | <b>ords.</b><br>Irch query.                                                                                                    |                                                                                                    |             |              |   |        |
| Basic Search<br>Your search found no rec<br>Check the spelling of your sea<br>Compare your query to the sea<br>Use a wildcard (* \$. ?) to find                                                                                                    | ords.<br>arch query.<br>rch examples on the search<br>plurals and word variants (e                                                                                    | page.<br>.a. <b>araph*nanofib</b> * for graphite :                                                       | nanofiber). |              |   |        |
| Basic Search<br>Your search found no rec<br>Check the spelling of your sea<br>Compare your query to the sea<br>Use a wildcard (*, \$, ?) to find<br>Use multiple terms to find sin                                                                              | <b>ords.</b><br>arch query.<br>rch examples on the search<br>plurals and word variants. (e.<br>uilar concept. (e.g., <b>cell* pho</b>                                 | page.<br>.g, <b>graph*nanofib</b> * for graphite :<br>one* OR mobile phone*).                            | nanofiber). |              |   |        |
| Basic Search<br>Your search found no rec<br>Check the spelling of your sea<br>Compare your query to the sea<br>Use a wildcard (*, \$, ?) to find<br>Use multiple terms to find sin<br>Consider clearing the search<br>See search rules and training y           | ords.<br>arch query.<br>rch examples on the search<br>plurals and word variants. (e<br>nilar concept. (e.g., <b>cell* pho</b><br>form. Previous queries may<br>ideos  | page.<br>.g, <b>graph*nanofib</b> * for graphite :<br>one* OR mobile phone*).<br>remain in other fields. | nanofiber). |              |   |        |
| Basic Search<br>Your search found no rec<br>Check the spelling of your sea<br>Compare your query to the sea<br>Use a wildcard (*, \$, ?) to find<br>Use multiple terms to find sin<br>Consider clearing the search<br>See search rules and training v           | ords.<br>arch query.<br>rch examples on the search<br>plurals and word variants. (e-<br>nilar concept. (e.g., <b>cell* pho</b><br>form. Previous queries may<br>ideos | page.<br>.g, <b>graph*nanofib</b> * for graphite :<br>one* OR mobile phone*).<br>remain in other fields. | nanofiber). |              |   |        |
| Basic Search<br>Your search found no rec<br>Check the spelling of your sea<br>Compare your query to the sea<br>Use a wildcard (*, \$, ?) to find<br>Use multiple terms to find sin<br>Consider clearing the search<br>See search rules and training v<br>704514 | ords.<br>arch query.<br>rch examples on the search  <br>plurals and word variants. (e<br>iilar concept. (e.g., cell* pho<br>form. Previous queries may<br>ideos       | page.<br>.g, <b>graph*nanofib*</b> for graphite<br>one* OR mobile phone*).<br>remain in other fields.    | nanofiber). | Grant Number | ~ | Search |
| Basic Search<br>Your search found no rec<br>Check the spelling of your sea<br>Compare your query to the sea<br>Use a wildcard (*, \$, ?) to find<br>Use multiple terms to find sin<br>Consider clearing the search<br>See search rules and training v<br>704514 | ords.<br>arch query.<br>Irch examples on the search<br>plurals and word variants. (e-<br>nilar concept. (e.g., cell* pho<br>form. Previous queries may<br>ideos       | page.<br>.g, <b>graph*nanofib</b> * for graphite :<br>one* OR mobile phone*).<br>remain in other fields. | nanofiber). | Grant Number | ~ | Search |

### → Retenter l'opération le mois suivant

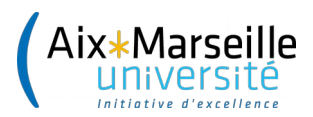

## Rechercher les publications : plus d'exhaustivité

| WEB OF SCIENCE™                                      |                                  |                  |        |
|------------------------------------------------------|----------------------------------|------------------|--------|
| Search Web of Science™ Core Collection <mark></mark> |                                  |                  |        |
|                                                      |                                  |                  |        |
| _                                                    |                                  |                  |        |
| Basic Search                                         |                                  |                  |        |
| 633053 OR EUROFUSION                                 | 8                                | Grant Number 🗸 🗸 | Search |
|                                                      | + Add Another Field   Reset Form |                  |        |
|                                                      |                                  |                  |        |
|                                                      |                                  |                  |        |
| TIMESPAN                                             |                                  |                  |        |
| All years                                            |                                  |                  |        |
| From 2005 		 to 2008                                 |                                  |                  |        |
|                                                      |                                  |                  |        |

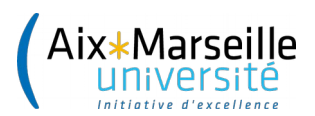

## Elargir les possibilités

### Funding

| Funding Agency                                      | Grant Number |
|-----------------------------------------------------|--------------|
| LUMC                                                |              |
| MSU                                                 |              |
| EU project                                          | EVAg 653316  |
| Leids Universiteits Fonds                           |              |
| Massey University Research Fund                     |              |
| Lewis Fitch and McGeorge Veterinary Research grants |              |

| Funding Agency                                   | Grant Number                     |
|--------------------------------------------------|----------------------------------|
| Fondation pour la Recherche Medicale             | DEQ20081213949<br>FDT20130928186 |
| Infectiopole-Sud                                 |                                  |
| European Union                                   | 260644                           |
| European program H under the ZIKAlliance project | 734548                           |
| EVAg Research Infrastructure                     | 653316                           |

| Funding                                                                       |                          |
|-------------------------------------------------------------------------------|--------------------------|
| Funding Agency                                                                | Grant Number             |
| National Programme for the Controlled Thermonuclear Fusion, Hellenic Republic |                          |
| EJP Cofund Action                                                             | SEP-210130335 EUROfusion |

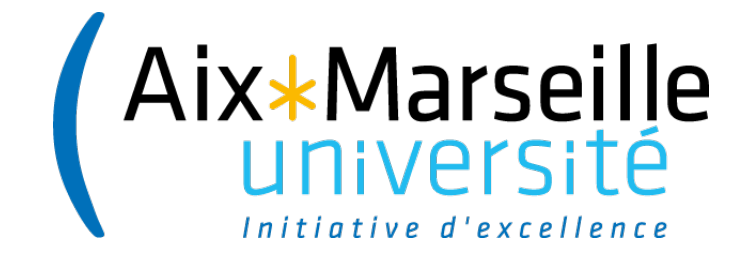

# 2. Créer une alerte

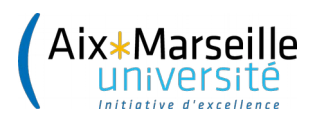

## Créer une alerte

| Web of Science ™ InCites ™ Journal Cit                     | ation Reports © Essential Science Indicators M EndNote M                                                                                                    | marlene 🔻 Help English 🔫                                                    |
|------------------------------------------------------------|----------------------------------------------------------------------------------------------------|-----------------------------------------------------------------------------|
| WEB OF SCIENCI                                             |                                                                                                    |                                                                             |
| Search                                                     |                                                                                                    | My Tools - Search History Marked List                                       |
| <b>Results: 1</b><br>(from Web of Science Core Collection) | Sort by: Publication Date newest to oldest                                                                                                    | ✓ Page 1 of 1 ▶                                                             |
| You searched for: GRANT<br>NUMBER: (678610)More            | Select Page Save to EndNote online                                                                                                    |                                                                             |
| Refine Results                                             | <ul> <li>Endogenous Piezo1 Can Confound Mechanically Activated Channel Identification and<br/>Characterization</li> <li>By: Dubin, Adrienne E.; Murthy, Swetha; Lewis, Amanda H.; et al.<br/>NEURON Volume: 94 Issue: 2 Pages: 266-+ Published: APR 19 2017</li> </ul> | Times Cited: 3<br>(from Web of Science Core<br>Collection)<br>Usage Count ~ |
| Search within results for                                  | Texte intégral AMU ?       Full Text from Publisher       View Abstract         Select Page       Image: Save to EndNote online       Image: Add to Marked List                                                                                                    |                                                                             |
| Web of Science Categories   Key Neurosciences (1)          | Sort by: Publication Date newest to oldest 🖌 Show: 10 per page 🖌                                                                                                    | ✓ Page 1 of 1 ▶                                                             |
| Refine                                                     | 1 records matched your query of the 55,187,341 in the data limits you selected.<br>Key: $\mathbb{M}_{+}^{A} = Structure available.$                                                                                                    |                                                                             |
| Document Types  ARTICLE (1)                                |                                                                                                    |                                                                             |

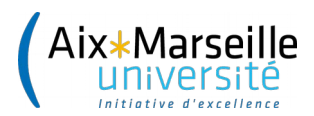

## Créer une alerte : paramètres

| Search History Name:      | MECHANOGE         | NOMICS (required)                              |
|---------------------------|-------------------|------------------------------------------------|
| Description:              |                   | (optional)                                     |
| E-mail Alerts:            | <b>V</b>          |                                                |
|                           | Email<br>Address: | marlene.delhaye@univ-amu.fr                    |
|                           | Type:             | Author, Title, Source 🖌                        |
|                           | French            | Notify Only                                    |
|                           | Format:           | Author, Title, Source                          |
|                           | Alert Query:      | Author, Title, Source + Abstract               |
|                           | _                 | Full Record                                    |
|                           | The RSS fe        | ed will be available after creating the alert. |
|                           | Sav               | e Cancel                                       |
| ave to a Local Drive      |                   |                                                |
| Save your history to a lo | ocal drive. Once  | saved, close this window.                      |

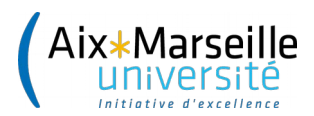

## Créer une alerte : paramètres

| Search History Name:                                      | MECHANOGENOMICS (required)                                                                                                    |  |
|-----------------------------------------------------------|----------------------------------------------------------------------------------------------------|--|
| Description:                                              | (optional)                                                                                                    |  |
| E-mail Alerts:                                            |                                                                                                    |  |
|                                                           | Email<br>Address: marlene.delhaye@univ-amu.fr<br>Type: Full Record V<br>Format: Plain Text V<br>Frequency: Weekly @Monthly<br>Alert Query: GRANT NUMBER: (678610) |  |
|                                                           | The RSS feed will be available after creating the alert.                                                                                                    |  |
|                                                           | Save Cancel                                                                                                    |  |
| ave to a Local Drive<br>Save your history to a lo<br>Save | ocal drive. Once saved, close this window.                                                                                                    |  |

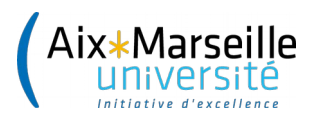

## Retrouver la liste des veilles

|                                                               |                                                                                      | $\langle \rangle$ | THOMSON                 | NREUTERS"                    |   |                                                                                   |
|---------------------------------------------------------------|--------------------------------------------------------------------------------------|-------------------|-------------------------|------------------------------|---|-----------------------------------------------------------------------------------|
|                                                               | Му То                                                                                | ols 🔻 Sea         | arch History            | Marked List                  |   |                                                                                   |
|                                                               | Saved Searches & Ale                                                                 | rts               | Page                    | of 1                         |   |                                                                                   |
| _                                                             | EndNote™                                                                             | Saved Searc       | hes & Alerts            |                              |   |                                                                                   |
| e                                                             | ResearcherID                                                                         |                   | ≣ Ana<br>III Create Cit | lyze Results<br>ation Report |   |                                                                                   |
| Name: MEC<br>Descriptio<br>Query: ft=(0<br>fg=(678610<br>Open | CHANOGENOMICS<br>n: 678610<br>678610 OR MECHANOGENOMICS) OR<br>0 OR MECHANOGENOMICS) |                   | Web of Scien            | ce Core Collection           | 2 | ON<br>Created: 2017-05-12<br>Last Run: 2017-05-12<br>Expires: 2017-10-27<br>Renew |

15

Edit

E-mail Address: marlene.delhaye@univ-amu.fr

Type: Full Record Format: Plain Text Frequency: Monthly

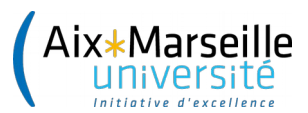

## Les résultats par mail

Web of Science Alert - MECHANOGENOMICS

🗲 RÉPONDRE 🛛 🗰 RÉPONDRE À TOUS 🛛 🍝 TR

. . . . . . . . . . . . . . . . . . .

noreply@webofscience.com jeu. 25/05/2017 19:21 Marqu

### À: DELHAYE Marlene;

Web of Science Search Alert

Y
Product: Web of Science
History Name: MECHANOGENOMICS
Description: 678610
Alert Expires: 27 OCT 2017
Alert Query: ft=(678610 OR MECHANOGENOMICS) OR fg=(678610 OR MECHANOGENOMICS)
Results Found: 1 new records were found this month (1 in this e-mail)
Organization ID: 8dc352c451b7eefec872da40c06435f2
Note: Instructions on how to purchase the full text of an article and Thomson Reuters Science Support Contact information are at the end of the e-mail.

\*Record 1 of 1. Search terms matched: 678610(2) \*View Full Record: <u>http://gateway.webofknowledge.com/gateway/Gateway.cgi?GWVersion=2&SrcAuth=Alerting&SrcApp=Alerting&DestApp=WOS&</u> <u>DestLinkType=FullRecord:UT=WOS:000399451400009</u> \*Order Full Text []

Order Full Te

Title:

Endogenous Piezo1 Can Confound Mechanically Activated Channel Identification and Characterization

### Reprint Address:

Patapoutian, A (reprint author), Scripps Res Inst, Howard Hughes Med Inst, Dept Neurosci, Dorris Neurosci Ctr, La Jolla, CA 92037 USA.

#### Addresses:

[Dubin, Adrienne E.; Murthy, Swetha; Cahalan, Stuart M.; Patapoutian, Ardem] Scripps Res Inst, Howard Hughes Med Inst, Dept Neurosci, Dorris Neurosci Ctr, La Jolla, CA 92037 USA.

[Lewis, Amanda H.; Grandl, Jorg] Duke Univ, Dept Neurobiol, Sch Med, 311 Res Dr,Box 3209, Durham, NC 27710 USA.

[Brosse, Lucie; Coste, Bertrand] Aix Marseille Univ, CNRS, CRN2M, Marseille, France.

[Cahalan, Stuart M.] Vertex Pharmaceut Inc, 11010 Torreyana Rd, San Diego, CA 92121 USA.

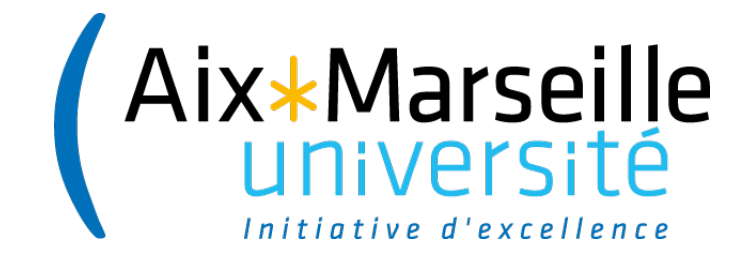

# 2. Exploiter sa veille

Vérifier si l'article est bien en OA, vérifier qu'il est dans une archive ouverte

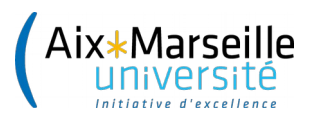

## On repart des résultats

Web of Science Alert - MECHANOGENOMICS

| noreply@webofscience.com<br>jeu. 25/05/2017 19:21                             | Marqu |
|-------------------------------------------------------------------------------|-------|
| À: 🗆 DELHAYE Marlene;                                                         |       |
| Web of Science Search Alert                                                   |       |
| Υ                                                                             |       |
|                                                                               |       |
| Product: Web of Science                                                       |       |
| History Name: MECHANOGENOMICS                                                 |       |
| Description: 678610                                                           |       |
| Alert Expires: 27 OCT 2017                                                    |       |
| Alert Query: ft=(678610 OR MECHANOGENOMICS) OR fg=(678610 OR MECHANOGENOMICS) |       |
| Results Found: 1 new records were found this month (1 in this e-mail)         |       |
| Organization ID: 8dc352c451b7eefec872da40c06435f2                             |       |

E RÉPONDRE

**K** RÉPONDRE À TOUS

\_\_\_\_\_

Note: Instructions on how to purchase the full text of an article and Thomson Reuters Science Support Contact information are at the end of the e-mail. \_\_\_\_\_

\*Record 1 of 1. Search terms matched: 678610(2)

\*View Full Record: http://gateway.webofknowledge.com/gateway/Gateway.cgi?GWVersion=2&SrcAuth=Alerting&SrcApp=Alerting&DestApp=WOS& DestLinkType=FullRecord;UT=WOS:000399451400009

\*Order Full Text [ ]

Title:

Endogenous Piezo1 Can Confound Mechanically Activated Channel Identification and Characterization

→ TF

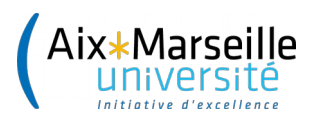

## Vérifier si l'article est en OA sur le site de l'éditeur

| WEB OF SCIENCE™                                                                                                    |
|----------------------------------------------------------------------------------------------------|
| Search                                                                                                    |
| Full Text Options ▼ Save to EndNote online ✓ Add to Marked List                                                                                                    |
| Texte intégral AMU ? Can Confound Mechanically Activated Channel Identification and Full Text from Publisher                                                                                                    |
| NCBI         View Full Text from Publisher         thy, Swetha) <sup>[1]</sup> ; Lewis, AH (Lewis, Amanda H.) <sup>[2]</sup> ; Brosse, L (Brosse, Lucie) <sup>[3]</sup> ; O           dl, J (Grandl, Jorg) <sup>[2]</sup> ; Coste, B (Coste, Bertrand) <sup>[3]</sup> ; Patapoutian, A (Patapoutian, Ardem) <sup>[1]</sup> |

### NEURON

Volume: 94 Issue: 2 Pages: 266-+ DOI: 10.1016/j.neuron.2017.03.039 Published: APR 19 2017 View Journal Information

### Abstract

A gold standard for characterizing mechanically activated (MA) currents is via heterologous expression of candidate channels in naive cells. Two described MA channels using this paradigm. TMEM150c was proposed to be a component of an MA channel partly based on a heterologous ex approach (Hong et al., 2016). In another study, Piezo1's N-terminal "propeller" domain was proposed to constitute an intrinsic mechanosensitive

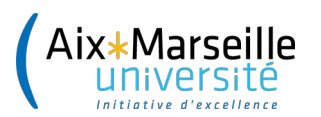

# Cas n°1 : l'établissement n'est pas abonné à la revue et l'article n'est pas accessible

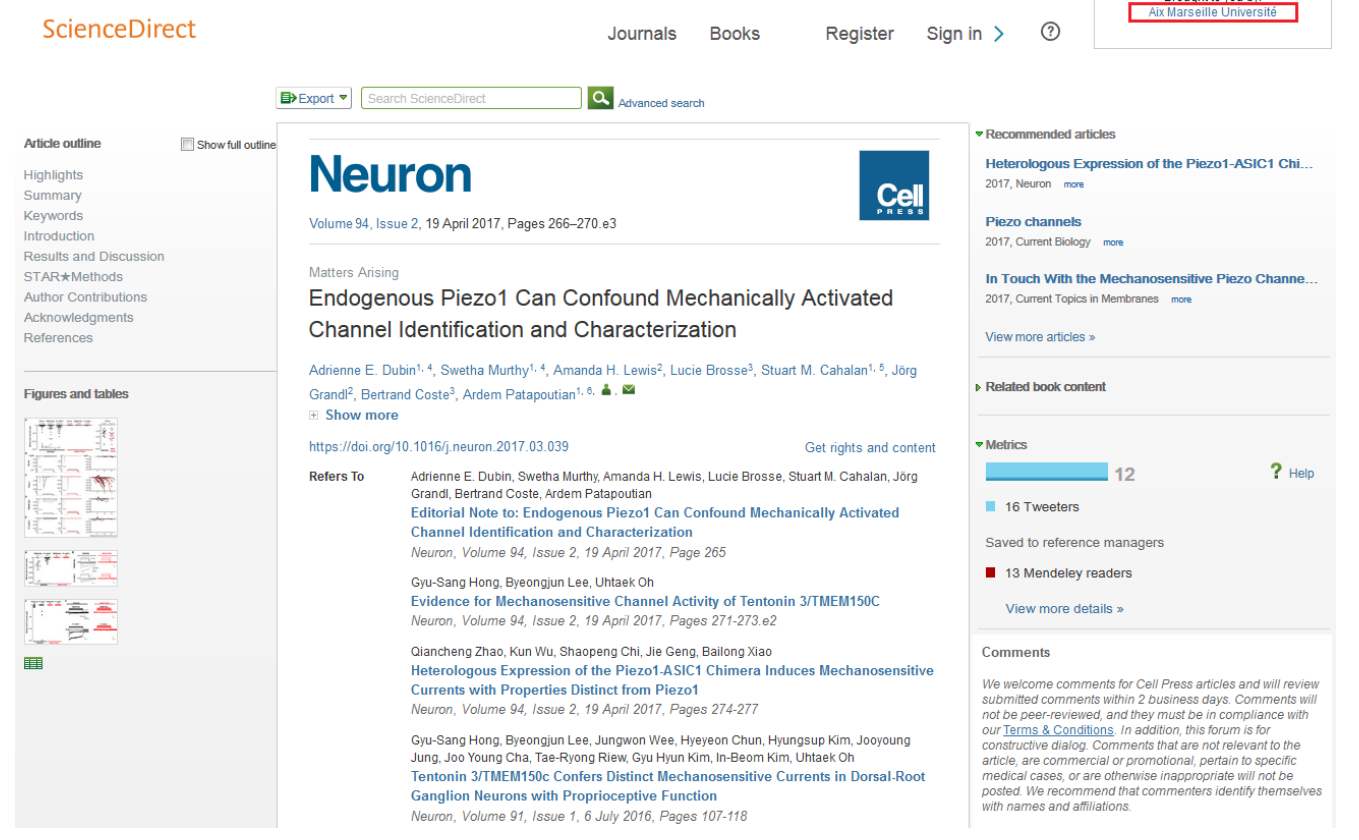

La vigilance s'impose, notamment si on a payé des APC (Neuron = \$5000)...

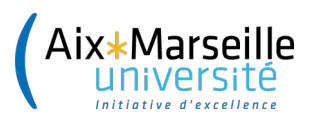

## Cas n°2 : l'établissement est abonné à la revue : il faut trouver une alternative pour vérifier l'accès

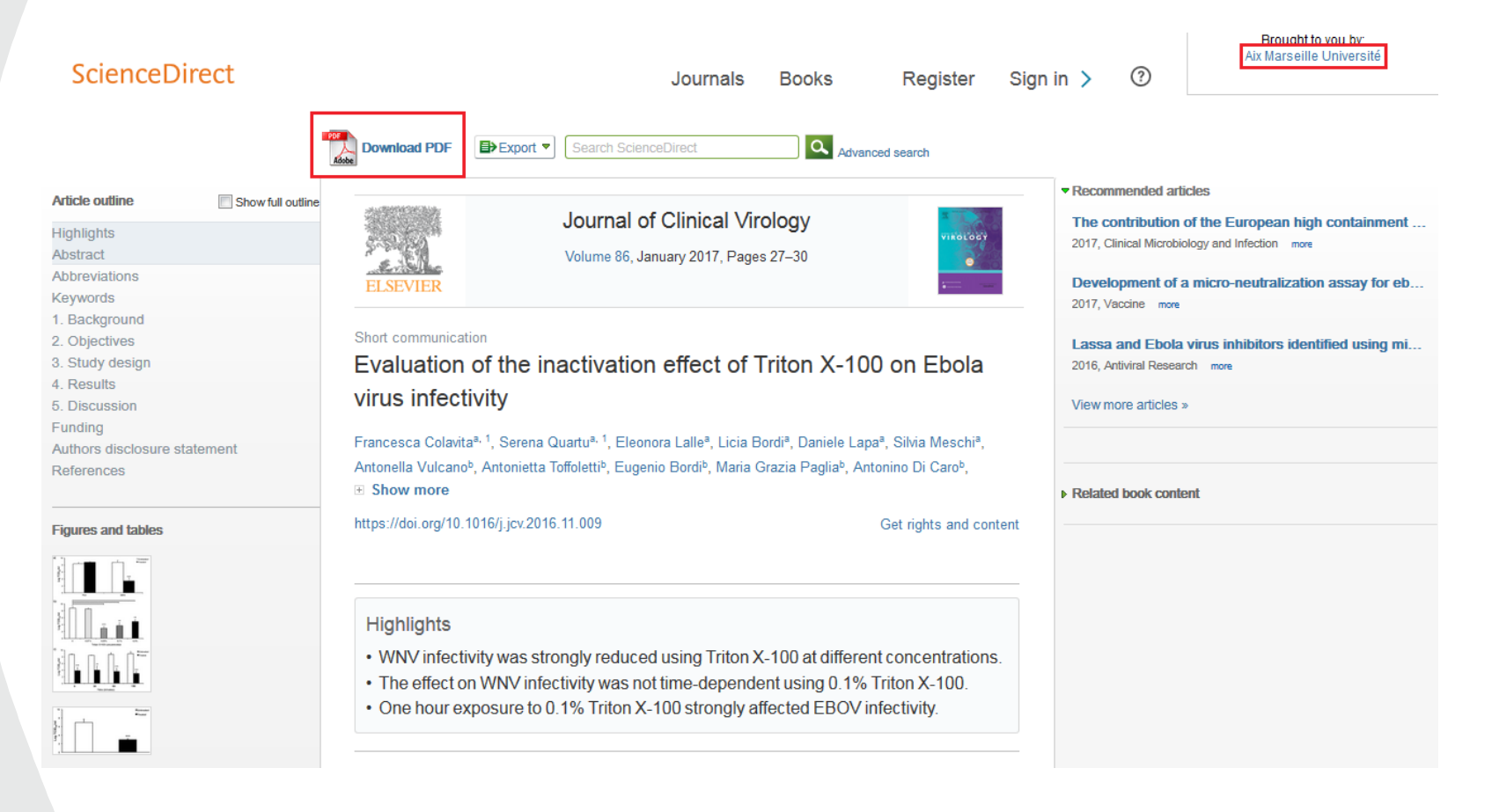

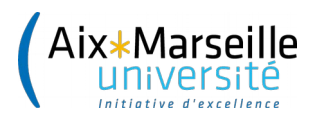

## Solution 1 : Utiliser un navigateur alternatif - Tor

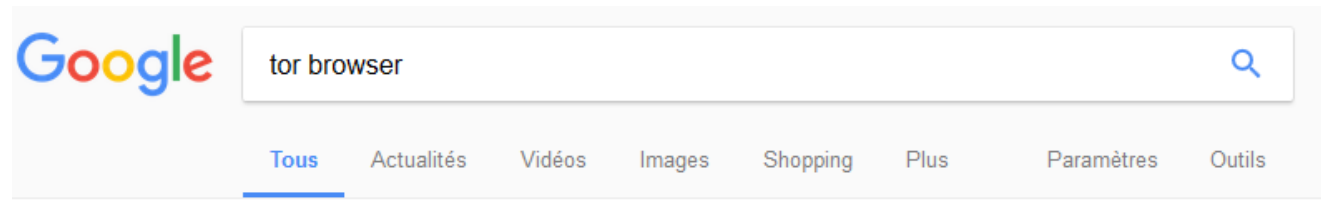

Environ 7 740 000 résultats (0,40 secondes)

### Tor Browser - Tor Project

### https://www.torproject.org/projects/torbrowser.html.en Traduire cette page

To start using Tor Browser, download the file for your preferred language. This file can be saved wherever is convenient, e.g. the Desktop or a USB flash drive.

Arm · Onionoo · TorBirdy · Tor Metrics

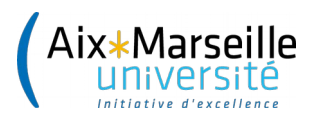

## Installer Tor

### Tor Browser Downloads

To start using Tor Browser, download the file for your preferred language. This file can be saved wherever is convenient, e.g. the Desktop or a USB flash drive.

| Language        | Microsoft Windows<br>(7.0) | <b>Mac OS X</b><br>(7.0)                                                                        | Linux<br>(7.0)                 |  |  |  |
|-----------------|----------------------------|-------------------------------------------------------------------------------------------------|--------------------------------|--|--|--|
| English (en-US) | 32/64-bit (sig)            | uverture de torbrowser-install-7.0_fr                                                           | .exe                           |  |  |  |
| (ar) العربية    | 32/64-bit <i>(sig)</i>     | Vous avez choisi d'ouvrir :<br>isotrobrowser-install-7.0_fr.exe                                 |                                |  |  |  |
| Deutsch (de)    | 32/64-bit <i>(sig)</i>     | qui est un fichier de type : Binary File (52,0 Mo)<br>à partir de : https://dist.torproject.org |                                |  |  |  |
| Español (es-ES) | 32/64-bit <i>(sig)</i>     | Voulez-vous enregistrer ce fichier ?                                                            |                                |  |  |  |
| (fa) فارسى      | 32/64-bit (sig)            |                                                                                                 | Enregistrer le fichier Annuler |  |  |  |
| Français (fr)   | 32/64-bit (sig)            | 64-bit <i>(sig)</i>                                                                             | 32-bit (sig) • 64-bit (sig)    |  |  |  |
| Italiano (it)   | 32/64-bit <i>(sig)</i>     | 64-bit <i>(sig)</i>                                                                             | 32-bit (sig) • 64-bit (sig)    |  |  |  |
|                 |                            |                                                                                                 |                                |  |  |  |

### **Stable Tor Browser**

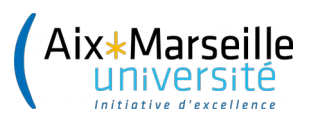

### Vérifier l'accès dans Tor

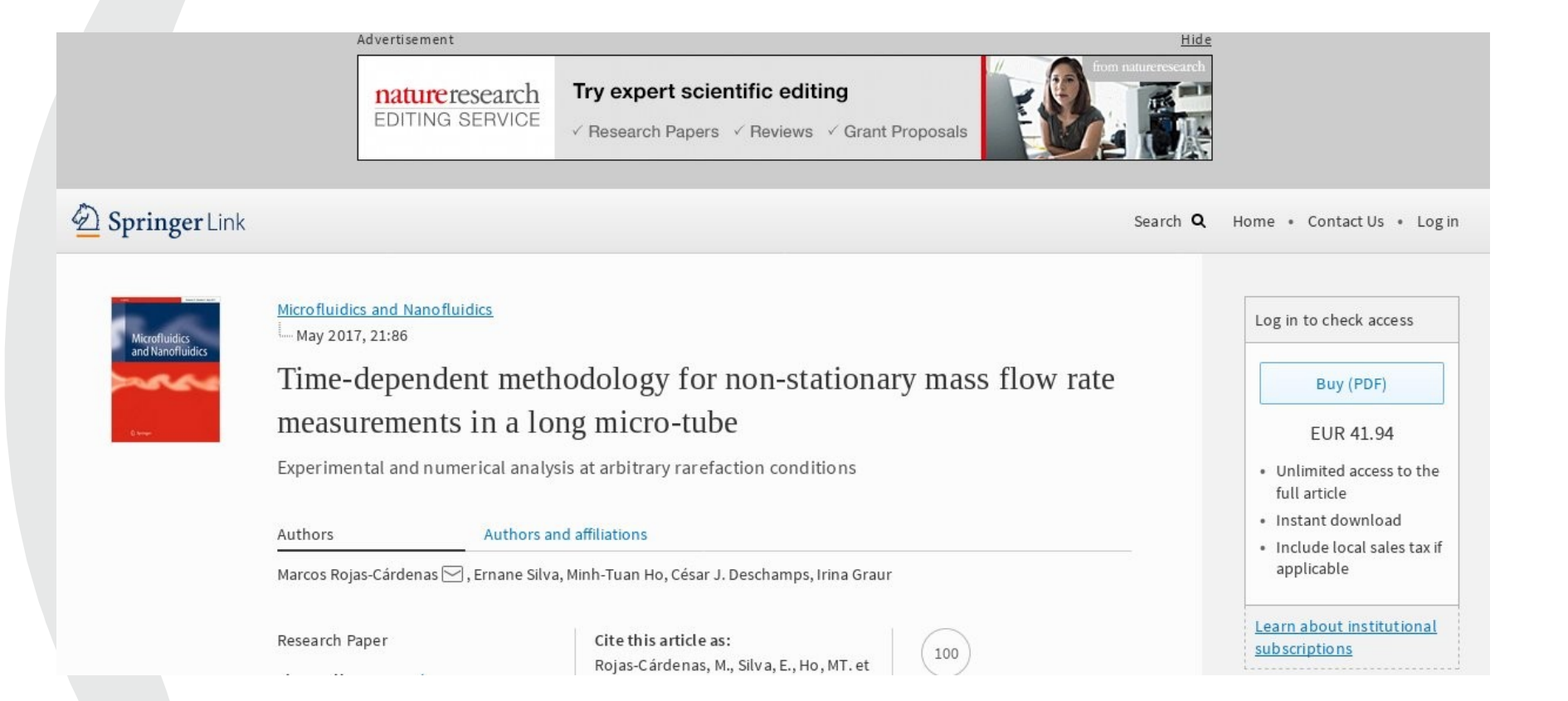

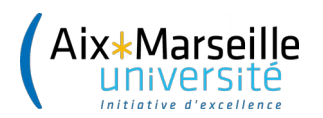

## Solution 2 : Utiliser son téléphone portable

| Scien       | ceDirect             | Q                              |         |  |
|-------------|----------------------|--------------------------------|---------|--|
| Journal of  | f Clinical Virology  |                                |         |  |
| January 20  | 17, Vol.86:27–30, do | oi:10.1016/j.jo                | cv.2016 |  |
| Short comr  | nunication           |                                |         |  |
| Evaluati    | on of the inact      | tivation e                     | ffect   |  |
| ot Intor    | 1 X-TUU on Ebc       | dia virus                      |         |  |
| Francosco   | Colovita Sarana Our  | ortu Conce                     | tto     |  |
| Castilletti | Colavita, Selena Qua | artu,, Conce                   | stid    |  |
| Show more   |                      |                                |         |  |
|             |                      |                                |         |  |
|             |                      |                                |         |  |
|             | Check for full tex   | kt access                      |         |  |
|             | Check for full tex   | kt access                      |         |  |
|             | Check for full tex   | kt access<br>\$35.95           |         |  |
|             | Check for full tex   | kt access<br>\$35.95           |         |  |
|             | Check for full tex   | kt access<br>\$35.95           |         |  |
| Outline     | Check for full tex   | kt access<br>\$35.95<br>Export | Buy     |  |

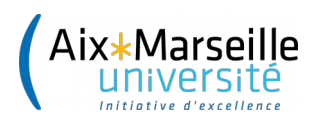

## Vérifier si l'article a été déposé dans OpenAire

## Fonctionnement d'OpenAire :

- Moissonnage hebdomadaire des portails
- Indexation des contenus moissonnés toutes les

## 2 semaines

\* Extraction de tout ce qui est en texte intégral ET/OU avec une mention de financement, et de tout ce qui mentionne un financement, avec ou sans texte intégral

- Script de dédoublonnage
- Il faut déclarer son archive comme data provider auprès du helpdesk

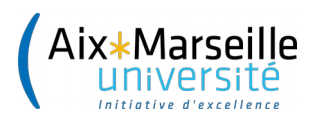

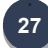

## Vérifier si l'article est disponible dans OpenAire

|  |                            |               |               |                |                    |                     |                     |         | ti ≯ in V i | 日 ツ 豊  |  |
|--|----------------------------|---------------|---------------|----------------|--------------------|---------------------|---------------------|---------|-------------|--------|--|
|  | Ø <sup>₽</sup><br>OpenAlRE |               |               |                |                    |                     |                     | A       | PARTICIPATE | SEARCH |  |
|  | All                        | O             | Sandfly fever | Sicilian and S | Salehabad) in Dogs | s from Greece and C | yprus Using Neutral | ization | Test SEARCH |        |  |
|  | Publications               | Research Data | Projects      | People         | Organizations      | Data Providers      |                     |         |             |        |  |
|  |                            |               |               |                |                    |                     |                     |         |             |        |  |

Seroprevalence of Sandfly-Borne Phleboviruses Belonging to Three Serocomplexes (Sandfly fever Naples, Sandfly fever Sicilian and Salehabad) in Dogs from Greece and Cyprus Using Neutralization Test

Alwassouf, Sulaf; Christodoulou, Vasiliki; Bichaud, Laurence; Ntais, Pantelis; Mazeris, Apostolos; Antoniou, Maria; Charrel, Remi N (2016) Projects: EC | EDENEXT (261504), EC | EVAg (653316)

Phleboviruses transmitted by sandflies are endemic in the Mediterranean area. The last decade has witnessed the description of an accumulating number of novel viruses. Although, the risk of exposure of vertebrates is globally assessed, detailed geographic knowledge is poor even in Greece and Cyprus where sandfly fever has been recognized for a long time and repeatedly. A total of 1,250 dogs from mainland Greece and Greek archipelago on one hand and 422 dogs from Cyprus on the other hand have ...

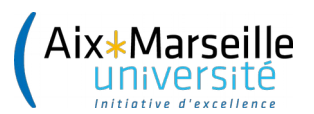

## Vue détaillée de la référence dans OpenAire

|                                                                                                    |                           |                                                                                                    | 88 - 111 Fried vil 18 |   |  |
|----------------------------------------------------------------------------------------------------|---------------------------|----------------------------------------------------------------------------------------------------|-----------------------|---|--|
| OpenAIRE                                                                                                    |                           |                                                                                                    | A PARTICIPATE SEARC   | Н |  |
|                                                                                                    |                           |                                                                                                    | ê 🛛                   |   |  |
| Bostan, Mihai (20<br>Publisher: Elsevie                                                                                                    | 16)<br>r                  |                                                                                                    | SHARE - BOOKMARK      |   |  |
| Bostan, Mihai (2016)         Publisher: Elsevier         Journal: Annales de l'Institut Henri Poincare (C) Non Linear Analysis         Languages: English         Types: Article         Subjects: H-theorem AMS classification: 35Q75, AMS classification: 35Q75, 78A35, 82D10, 78A35, 82D10, 78A35, 82D10, H-theorem, Fokker-Planck-Landau equation, Finite Larmor radius approximation, [MATH.MATH-AP]         Mathematics [math]/Analysis of PDEs [math.AP]         Identifiers: 元l doi:10.1016/j.anihpc.2015.01.008         International audience; The subject matter of this paper concerns the equilibria of the Fokker-Planck-Landau equation der the action of strong magnetic fields. Averaging with respect to the fast cyclotronic motion when the Larmor radius is supposed finite, leads to a integro-differential version of the Fokker-Planck-Landau collision kernel, combining perpendicular space coordinates (with respect to the magnetic lines) and velocity. We determine the equilibria of this gyroaveraged Fokker-Planck- |                           | DOWNLOAD FROM<br>Discare (C) Non Linear Analysis<br>HAL AMU<br>Discare (C) Non Linear Analysis<br>HAL AMU<br>Discare (C) Non Linear Analysis<br>HAL AMU<br>Discare (C) Non Linear Analysis<br>Discare (C) Non Linear Analysis<br>Discare (C) Non Linear A | 0<br>0<br>0           |   |  |
| une parallel direc                                                                                                    | CION.                     | LINK TO PROJECT                                                                                                    | FUNDED BY PROJECTS    |   |  |
| References (5)                                                                                                    | Related Research Data (0) | Similar Publications (2)                                                                                                    |                       |   |  |

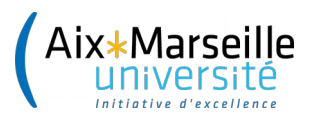

. . . . . . . . . . . . . . . . . .

## **Vue détaillée de la référence dans OpenAire**

| OpenAIRE                                                                                                    | A PARTICIPATE SEA                 |
|----------------------------------------------------------------------------------------------------|-----------------------------------|
|                                                                                                    | ê x                               |
| Bostan, Mihai (2016)                                                                                                    | SHARE - BOOKMARK                  |
| Publisher: Elsevier                                                                                                    | SHARE DOORMARK                    |
| Journal: Annales de l'Institut Henri Poincare (C) Non Linear Analysis                                                                                                    | DOWNLOAD FROM                     |
| Languages: English                                                                                                    |                                   |
| Types: Article                                                                                                    | Poincare (C) Non Linear Analysis  |
| Subjects: H-theorem AMS classification: 35Q75, AMS classification: 35Q75, 78A35, 82D10, 78A35, 82D40, J. theorem. Fokker Planek Landau equation. Finite Landau equation. Finite Landau equation.       | 为 HAL AMU                         |
| Mathematics [math]/Analysis of PDEs [math AP]                                                                                                    | ∃ INRIA a CCSD electronic archive |
| Identifiers: 🗔 doi:10.1016/i.anihoc.2015.01.008                                                                                                    | server                            |
|                                                                                                    | la Hyper Article en Ligne         |
| Landau equation under the action of strong magnetic fields. Averaging with respect to the fag                                                                                                    | ĸ-<br>st                          |
| cyclotronic motion when the Larmor radius is supposed finite, leads to a integro-differential version of                                                                                               | of PUBLISHED IN                   |
| the Fokker-Planck-Landau collision kernel, combining perpendicular space coordinates (with respect to the magnetic lines) and velocity. We determine the equilibria of this gyroaveraged Fokker-Planck | <sup>ℓO</sup>                     |
| Landau kernel and derive the macroscopic equations describing the evolution around these equilibria, i                                                                                                 | in /hal-01127749                  |
| the parallel direction.                                                                                                    |                                   |
| LINK TO PROJECT LINK TO RESEARCH DATA                                                                                                    |                                   |
|                                                                                                    |                                   |
|                                                                                                    | CITE THIS ARTICLE                 |
| References (5) Related Research Data (0) Similar cations (2)                                                                                                    | BibTeX                            |
|                                                                                                    |                                   |

Tous les articles déposés ne sont pas liés à un projet, ce lien peut être fait a posteriori

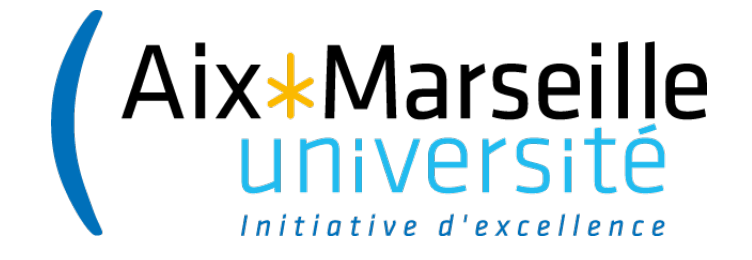

# 3. Stocker les résultats

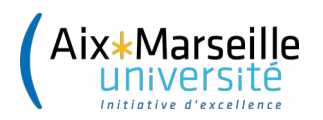

## Pourquoi faire ?

- Pour garder une trace de la production

 Pour pouvoir demander à l'auteur de déposer l'article dans son archive locale et/ou dans
 OpenAire s'il n'y est pas déjà !

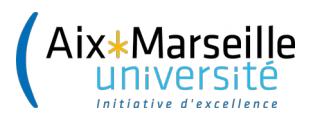

## **Fonctionnement de Zotero**

2 J'enregistre mes documents en un clic

| € www.sciencedirect.com/science/article/pii/S1386653216306047      | C Q Rechercher                                                                                                    | ☆自 ♡ ♣ 월 ፣ 佘 2 📄 ፣ 🛽 🛝 ⊶                                                                                                  |
|--------------------------------------------------------------------|----------------------------------------------------------------------------------------------------|----------------------------------------------------------------------------------------------------|
| es plus visités   Save to Instapaper 🛞 Add to Pinboard 🗯 LSW 🥌 Aix | en Bus 🗥 Wiki AO AMU 🇥 Wiki Dokelek 🍠 twitter @HAL_AMU 🛞 Open Access Directory 📙 Journal embarg                                                                                                    | go find 🌻 Open Access Suber 🛞 OCdHAL 🙎 Le réservoar                                                                       |
| ScienceDirect                                                      | Journals Books Register                                                                                                    | Brought to you by:<br>Aix Marseille Université                                                                            |
|                                                                    | Download PDF Export  Search ScienceDirect Advanced search                                                                                                    |                                                                                                    |
| Article outline Show full outline<br>Highlights<br>Abstract        | Journal of Clinical Virology<br>Volume 86, January 2017, Pages 27–30                                                                                                    | Recommended articles     The contribution of the European high containment 2017, Clinical Microbiology and Infection more |
| Abbreviations<br>Keywords<br>1. Background                         | ELSEVIER -                                                                                                    | Development of a micro-neutralization assay for eb<br>2017, Vaccine more                                                  |
| 2. Objectives<br>3. Study design                                   | Short communication Evaluation of the inactivation effect of Triton X-100 on Ebola                                                                                                    | Lassa and Ebola virus inhibitors identified using mi<br>2016, Antiviral Research more                                     |
| 4. Results<br>5. Discussion                                        | virus infectivity                                                                                                    | View more articles »                                                                                                    |
| Funding<br>Authors disclosure statement                            | Francesca Colavita <sup>a, 1</sup> , Serena Quartu <sup>a, 1</sup> , Eleonora Lalle <sup>a</sup> , Licia Bordi <sup>a</sup> , Daniele Lapa <sup>a</sup> , Silvia Meschi <sup>a</sup> ,<br>Antonella Vulcano <sup>b</sup> Antonietta Toffoletti <sup>b</sup> Eugenio Bordi <sup>b</sup> Maria Grazia Paglia <sup>b</sup> Antonion Di Caro <sup>b</sup> |                                                                                                    |
| References                                                         | Show more                                                                                                    | . Patalad Lasta and an                                                                                                    |

| 🗟 🍰                      | ्रि •    | ◎ · ૠ =                                             |                      |                  |                                       | <ul> <li>Champs &amp; Marqueurs</li> </ul> | ÷ • 6                            |
|--------------------------|----------|-----------------------------------------------------|----------------------|------------------|---------------------------------------|--------------------------------------------|----------------------------------|
| 🚈 Ma bibliothèque        | <b>^</b> | Titre                                               | Créateur             | Type de document | Publication                           | Date d' 🔻 🖉 🛱                              |                                  |
| 🚞 115843-2 - EBOLAMODRAD |          | Endogenous Piezo1 Can Confound Mechanically         | Dubin et al.         | Article de revue | Neuron                                | 12.5.17 16 🍳 🔺                             |                                  |
| 633053 - EUROFUSION      |          | Implementation of a non-human primate model         | Piorkowski et al.    | Article de revue | Antiviral Research                    | 12.5.17 11 🎍 🗏                             |                                  |
| 🚞 642434 - ANTIVIRAL     |          | A Tale of Two Cities: Employer and Trade Union      | Bach et Stroleny     | Article de revue | Sociologie du travail                 | 4.4.17 11: 🍳                               |                                  |
| 🚞 642773 - EUROPOL       | Ξ        | Corrigendum: Neural substrate of quality of life i  | Faget-Agius et al.   | Article de revue | Scientific Reports                    | 6.3.17 09:                                 |                                  |
| 🚞 642881 - ECMED         |          | Re: Lung and cardiac ultrasound for hemodyna        | Zieleskiewicz et Leo | Article de revue | ULTRASOUND IN OBSTETRICS & GYNECOLOGY | 2.3.17 09:                                 |                                  |
| 🚞 643095 - MIGRATE       |          | Daily synoptic conditions associated with large fi  | Ruffault et al.      | Article de revue | INTERNATIONAL JOURNAL OF CLIMATOLOGY  | 2.3.17 09:                                 |                                  |
| 🚞 649436 - RE.CR.IE      |          | Recent climate hiatus revealed dual control by te   | Lempereur et al.     | Article de revue | GLOBAL CHANGE BIOLOGY                 | 2.3.17 09:                                 | _                                |
| 🚞 650003 - HPB-FPA 🕇     |          | Potential stabilizing points to mitigate tipping po | Gaucherel et Moron   | Article de revue | INTERNATIONAL JOURNAL OF CLIMATOLOGY  | 2.3.17 09:                                 |                                  |
| 🚞 653316 - EVAG          |          | A New Approach of Juvenile Age Estimation usin      | Corron et al.        | Article de revue | JOURNAL OF FORENSIC SCIENCES          | 2.3.17 09:                                 |                                  |
| 656896 - MAIDEN-SPRUCE   |          | Asthma-COPD overlap syndrome (ACOS) vs "pur         | Caillaud et al.      | Article de revue | ALLERGY                               | 2.3.17 09:                                 | 316 documents dans cet affichage |
| 🖾 659596 - MÁCEA         |          | Voltage Amplifier Based on Organic Electrochem      | Braendlein et al.    | Article de revue | ADVANCED SCIENCE                      | 2.3.17 09:                                 | -                                |

### 1 Je créé mes dossiers

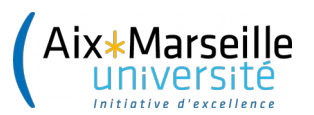

## Tagguer les publications avec des marqueurs

| ◎ · 兆                                                |                     |                  |                                           | ▼ Champs & Marqueurs |   | ÷ •          |           |         | ¢ | 🗣 |
|------------------------------------------------------|---------------------|------------------|-------------------------------------------|----------------------|---|--------------|-----------|---------|---|---|
| Titre                                                | Créateur            | Type de document | Publication                               | Date d' 🔻 🔗 🛱        |   | Info Notes   | Marqueurs | Connexe |   |   |
| ▷ 📄 Implementation of a non-human primate model      | . Piorkowski et al. | Article de revue | Antiviral Research                        | 12.5.17 11 🍳         | F |              |           | _       |   |   |
| ▷ 📄 How Did Zika Virus Emerge in the Pacific Islands | . Pettersson et al. | Article de revue | mBio                                      | 2.2.17 09:           |   | 15 marqueurs | : Ajoute  | r       |   |   |
| Assay optimization for molecular detection of Zi     | Corman et al.       | Article de revue | Bulletin of the World Health Organization | 2.2.17 09:           |   | 📎 AMU        |           |         |   |   |
| Simple reverse genetics systems for Asian and Af     | . Atieh et al.      | Article de revue | Scientific Reports                        | 9.1.17 09: 🌼         |   | APC GOLD     | OA        |         |   |   |
| Seroprevalence of Sandfly-Borne Phleboviruses B      | Alwassouf et al.    | Article de revue | PLOS Neglected Tropical Diseases          | 9.12.16 09 🌼         |   | S Corsica    |           |         |   |   |
| Lyssavirus in Indian Flying Foxes, Sri Lanka         | AI                  | Article de revue | Emerging Infectious Disease               | 14.11.16 1 🍳         |   | Nog          |           |         |   |   |
| Nucleoside Inhibitors of Zika Virus                  | Eyer et al.         | Article de revue | Journal of Infectious Diseases            | 14.11.16 1 🍳         | - | S ED         |           |         |   |   |
| Differential cell line susceptibility to the emergin | Chan et al.         | Article de revue | Emerging Microbes & Infections            | 14.10.16 1 🍳         |   | > FN         |           |         |   |   |
| Background review for diagnostic test developm       | Charrel et al.      | Article de revue | Bulletin of the World Health Organization | 27.9.16 09           |   | France       |           |         |   |   |
| Utilisation of ISA Reverse Genetics and Large-Sca    | . Fabritus et al.   | Article de revue | PLOS ONE                                  | 27.9.16 09           |   | infection    |           |         |   |   |
| Vector-free transmission and persistence of Japa     | Ricklin et al.      | Article de revue | Nature Communications                     | 5.9.16 12:           |   | 📎 Meningitis |           |         |   |   |
| Chimeric Mice with Competent Hematopoietic I         | Oestereich et al.   | Article de revue | Plos Pathogens                            | 5.9.16 12:           |   | 📎 OA OK      |           |         |   |   |
| Seroprevalence of Toscana virus in dogs from Co      | Dahmani et al.      | Article de revue | Parasites & Vectors                       | 5.9.16 12:           | Ł | 📎 Phlebotom  | ius       |         |   |   |
| Isolation, full genomic characterization and neut    | Bichaud et al.      | Article de revue | Journal of General Virology               | 5.9.16 12:           |   | 📎 Sand fly   |           |         |   |   |
| "ISA-Lation" of Single-Stranded Positive-Sense R     | . Aubry et al.      | Article de revue | Plos One                                  | 5.9.16 12:           |   | 📎 south      |           |         |   |   |
| Sandfly-Borne Phlebovirus Isolations from Turke      | . Alkan et al.      | Article de revue | Plos Neglected Tropical Diseases          | 5.9.16 12:           |   | southeaste   | rn france |         |   |   |
|                                                      |                     |                  |                                           |                      |   | 🖎 Toscana vi | rite      |         |   |   |

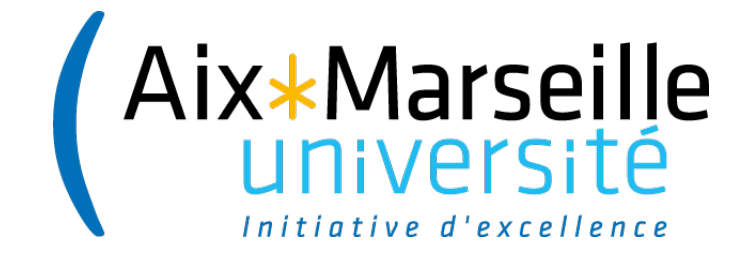

# Merci de votre attention !

## Des questions ? marlene.delhaye@univ-amu.fr